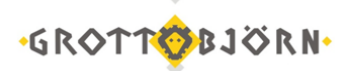

## Добавление новых сертификатов GrottBjorn

Скачанный в Личном кабинете архив с сертификатами сотрудников GrottBjorn разархивируйте и сохраните в директорию к остальным сертификатам. Прежние старые сертификаты сотрудников – удалите.

1. На панели задач, справа внизу, кликните правой кнопкой мыши по значку программы File-Pro.

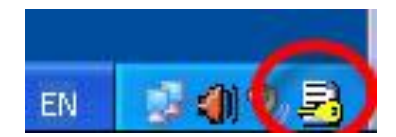

2. Выберете: Настройки\Локальный справочник.

|                                                 | О программе<br>Справка                              |
|-------------------------------------------------|-----------------------------------------------------|
| Локальный справочник Shift+D<br>Справочник LUAP | Подписать<br>Зашифровать<br>Подписать и зашифроваті |
| Общие настройки                                 | Добавить подпись                                    |
| бработка файлов<br>бработка почты               | О Проверить подпись Распаковать                     |
| ортировка                                       | Извлечь документ                                    |
| урнал событий Shift+G                           | Извлечь все                                         |
| ранить конфигурацию Shift+S                     | Упаковать                                           |
| рузить конфигурацию Shift+I                     | Настройки                                           |

3. На вкладке «Другие» удалите все сертификаты, кликнув поочередно по каждому сертификату и нажав кнопку «Удалить».

Проверьте, чтобы на вкладке «Другие» не осталось ни одного сертификата!

| Nº Владелец    | Издатель | Серийный номер | Начало периода   |
|----------------|----------|----------------|------------------|
|                |          |                |                  |
|                |          |                |                  |
|                |          |                |                  |
|                |          |                |                  |
|                |          |                |                  |
|                |          |                |                  |
|                |          |                |                  |
|                |          |                |                  |
|                |          |                |                  |
|                |          |                |                  |
| < II           |          |                | 4                |
| Экспортировать | Добавить | Изменить 5     | Ідалить Просмотр |

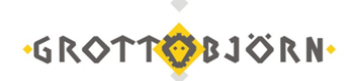

4. Далее кликните по кнопке «Добавить».

| № Владелец | Издатель     | Серийный номер | Начало периода |
|------------|--------------|----------------|----------------|
|            |              |                |                |
|            |              |                |                |
|            |              |                |                |
|            |              |                |                |
|            |              |                |                |
|            |              |                |                |
|            |              |                |                |
|            |              |                |                |
|            | $\backslash$ |                |                |
|            | 1            |                |                |
| 2          | (Deferrer)   |                |                |

5. Нажмите на значок желтой папки.

| Владелец     Издатель     Серийный номер     Начало периода       Добавить сертификат                             | ичные другие СА | CRL   TSA                                                      |          |                |               |          |
|----------------------------------------------------------------------------------------------------|-----------------|----------------------------------------------------------------|----------|----------------|---------------|----------|
| Добавить сертификат<br>Файл сертификата<br>Севдоним<br>Е-mail<br>ОК Отменить Справка<br>Изменить Удалить Просмотр | Vº Владелец     |                                                                | Издатель | Серийный номер | Начало период | la –     |
| < <tr>     Добавить     Удалить     Просмотр</tr>                                                                 |                 | Добавить сертификат<br>Файл сертификата<br>Псевдоним<br>Е-mail | ΟΚ Οτ    | менить Справка |               |          |
|                                                                                                    |                 |                                                                |          |                |               |          |
|                                                                                                    | e [             |                                                                | Добавить | Изменить       | Удалить       | Просмотр |

6. И поочередно добавьте все сертификаты на сотрудников из скачанного и уже разархивированного файла.

7. Псевдоним и E-mail должны отобразиться автоматически.

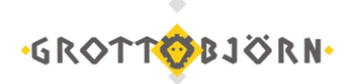

| № Владелец  |                      | Издатель           | Серийный номер   | Начало периода | Коне |
|-------------|----------------------|--------------------|------------------|----------------|------|
| Сотрудник 1 |                      |                    |                  |                | _    |
| Сотрудник 2 |                      |                    |                  |                |      |
| (           | Лобавить сертификат  |                    |                  | ×              |      |
| -           | Accessing cobundance |                    |                  |                |      |
|             | 🔽 Файл сертификата — |                    |                  |                |      |
|             |                      | ير بيرية الشريقاني | i 🗸 🚽 🚰          |                |      |
|             | L'                   |                    |                  |                |      |
|             | Псевдоним            |                    |                  |                |      |
| -           | Псевдоним            |                    |                  |                |      |
|             | E-mail               |                    |                  |                |      |
|             | e-mail               |                    |                  | -              |      |
|             | ,                    |                    |                  |                |      |
|             |                      | OK                 | Отменить Справка | 1              |      |
|             |                      |                    |                  |                |      |
|             |                      |                    | 1                | 1.1            |      |
|             |                      |                    |                  |                |      |

8. После добавления всех сертификатов кликаем «Закрыть».

| № Владелец     | Издатель | Серийный номер | Начало периода   |
|----------------|----------|----------------|------------------|
| Сотрудник 1    |          |                |                  |
| Сотрудник 2    |          |                |                  |
| Сотрудник 3    |          |                |                  |
| Сотрудник      |          |                |                  |
|                |          |                |                  |
|                |          |                |                  |
| Экспортировать | Добавить | Изменить       | Удалить Просмотр |

9. В панели задач, в правом нижнем углу, кликаем правой кнопкой мыши по иконке File-Pro <u>Настройки\Обработка файлов</u>.

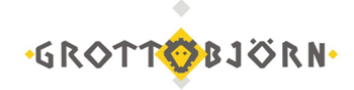

|                                         |         | О программе<br>Справка                              |
|-----------------------------------------|---------|-----------------------------------------------------|
| Локальный справочник<br>Справочник LDAP | Shift+D | Подписать<br>Зашифровать<br>Подписать и защифровать |
| Общие настройки                         |         | Добавить подпись                                    |
| Обработка файлов<br>Обработка почты     |         | Проверить подпись<br>Распаковать                    |
| Сортировка                              |         | Извлечь документ                                    |
| Журнал событий                          | Shift+G | Извлечь все                                         |
| <u>С</u> охранить конфигурацию          | Shift+S | Упаковать                                           |
| <u>З</u> агрузить конфигурацию          | Shift+L | Настройки                                           |
|                                         |         | Buyoa                                               |

10. Добавляем из локального справочника сертификатов в сертификаты получателей ВСЕ новые сертификаты на и нажимаем «Применить».

| 0  | брабо     | тка файлов                          | ×      |
|----|-----------|-------------------------------------|--------|
|    | 🔽 Авт     | гоматический режим шифрования       |        |
|    | Локал     | ъный справочник сертификатов        |        |
|    | Nº I      | Владелец                            | Изда   |
|    |           |                                     |        |
|    |           |                                     |        |
| Г  | <b>F</b>  |                                     |        |
| L  |           |                                     |        |
| L  | ` <b></b> |                                     | ,      |
| Ir | Серти     | ификаты получателей                 |        |
|    | Доб       | јавить Удалить <b>Очистить Прос</b> | мотр   |
| L  | Nº        | Владелец                            | И 🔺    |
| L  | 1         | Ваш сертификат                      | =      |
| L  | 2         |                                     |        |
| Π  | 3         | Сертификаты сотрудников ФА          | -      |
|    | •         | III                                 | F.     |
|    |           |                                     |        |
|    |           | Применить Отмена Сг                 | іравка |

Таким образом, в «Сертификатах получателей» должны быть сертификаты сотрудников ФА и Ваш сертификат(ы).

Теперь эти сертификаты будут указываться автоматически при следующих шифрованиях файлов.

Успешной работы! Клиентский отдел Финансового ателье «GrottBjorn». Тел./факс +7(343)365-44-11 8-800-250-44-20 620062, г. Екатеринбург, Проспект Ленина, дом 101/2 www.grottbjorn.com